# 順番予約の手順

<u>順番予約とは?</u> <u>順番予約の手順</u> <u>順番予約のグループ解除</u> 予約グループ化手順

### 順番予約とは?

上下巻にわかれた本やシリーズものに対して「上巻から先に読みたい」「1 巻から順番に読み たい」というご希望がある場合などにご活用いただける機能です。 複数の予約資料に対して「用意される順番」をご自身で指定することができます。 ※ご希望される資料への予約人数によっては、「通常の予約」よりご用意に時間がかかる場合 がございますのでご了承ください。

#### 順番予約の手順

1.予約したい資料(図書・最新号以外の雑誌)を、「資料検索」ボタンから検索し、資料詳細を開きます。

2.「予約かごへ」ボタンをクリックします。 認証(ログイン)していない場合は、「予約かご」に入る前に「認証」画面が開きます。

ログイン中の場合は、「予約かご」画面が開きます。

3.「予約かご」画面が開き、予約かごに入れた資料の一覧が表示されます。

| 予約かご                                                                                                    |                                          |  |
|----------------------------------------------------------------------------------------------------|------------------------------------------|--|
| 該当件数は3件です。                                                                                                    |                                          |  |
| 予約受取館                                                                                                    | 総合図                                      |  |
| 予約連絡方法                                                                                                    | ─────────────────────────────────────    |  |
| 予約有効期限                                                                                                    | 9999/12/31                               |  |
| 全選択 全解除 盲 削除                                                                                                    |                                          |  |
| □ 1<br>◎ 章<br>□ 1<br>□ 1<br>□ 1<br>□ 1<br>□ 1<br>□ 1<br>□ 5<br>□ 1<br>□ 5<br>□ 1<br>□ 5<br>□ 1<br>□ 5<br>□ 1<br>□ 1<br>□ 7<br>□ 7<br>□ 7<br>□ 7<br>□ 7<br>□ 7<br>□ 7<br>□ 7 | び<br>著 徳間書店 2024.6 783.2                 |  |
| □ 2<br>図■<br>2<br>3■<br>3■<br>500<br>2<br>マシュー・1<br>- 780.4                                                                                                    | 負出中<br>サイド/[著] ディスカヴァー・トゥエンティワン 2024.6 - |  |
| 3 2 大谷翔平の<br>内野 赤治/                                                                                                    | 2 <del>社会学</del><br>著 扶桑社 2024.5 783.7   |  |
| 全選択 全解除 盲 削除                                                                                                    |                                          |  |
|                                                                                                    | 通常予約まとめて予約                               |  |

4.「予約かご」画面で、予約受取館・連絡方法を選択します。

予約かごの一覧から、順番予約したい資料の「選択」欄にチェックを入れ、「まとめて予約」ボ タンをクリックします。

| 予約かご                                                                                              |     |
|---------------------------------------------------------------------------------------------------|-----|
| 該当件数は3件です。<br>予約受取館<br>予約連絡方法<br>不要                                                               |     |
| 予約有効期限     9999/12/31       全選択     全解除                                                           |     |
| <ul> <li>              夏■             夏■</li></ul>                                                | 貸出中 |
| <ul> <li>         び2              ●             ●</li></ul>                                       | 貸出中 |
| <ul> <li>         ★ <u>大谷翔平の社会学</u> </li> <li>         内野 宗治 / 著 扶桑社 2024.5 783.7     </li> </ul> | 貸出中 |
| 全選択 全解除 盲 削除                                                                                      |     |
| 通常予約まためて予約                                                                                        |     |

「予約受取館」

入力欄右側の▼ボタンをクリックし、プルダウンメニューから資料の受け取りを希望 する館を選択します。

「連絡方法」

「メール」「電話」「不要」いずれかを選択します。「不要」を選択した場合、 「My ライブラリ」で予約状況の確認をしてください。 ※予約できるのは、「通常予約」を含めて 10 件までです。 (福岡市内の図書館・図書室での窓口予約の件数を含みます。) 5.「順番予約」画面が開きます。「優先順位」の▼ボタンをクリックし、プルダウンメニューから 順番を選んで「まとめて予約」ボタンをクリックします。

| まとめて予約                                                                     |                                        |  |
|----------------------------------------------------------------------------|----------------------------------------|--|
| 予約優先順位を入力してください。                                                           |                                        |  |
| 予約受取館                                                                      | 総合図                                    |  |
| 予約連絡方法                                                                     | 不要                                     |  |
| 予約有効期限                                                                     | 9999/12/31                             |  |
| 優先順位<br>1 · · · · · · · · · · · · · · · · · · ·                            |                                        |  |
| 2 マ 大谷翔平の<br>2 年 内野 宗治)                                                    | 2 <b>社会学</b><br>/著 扶桑社 2024.5 783.7    |  |
| (3)<br>図<br>図<br>図<br>(3)<br>(3)<br>(3)<br>(3)<br>(3)<br>(3)<br>(3)<br>(3) | ✿<br>サイド/[著] ディスカヴァー・トゥエンティワン<br>780.4 |  |
| キャンセルまとめて予約                                                                |                                        |  |

6. 「予約内容確認」画面が開きますので、予約種別・予約受取館・連絡方法・予約資料 を確認後、「予約」ボタンをクリックします。

| 予約内容確認                                                                     |                                                               |  |
|----------------------------------------------------------------------------|---------------------------------------------------------------|--|
| 以下のタイトルが予約できま                                                              | 以下のタイトルが予約できます。                                               |  |
| 予約種別                                                                       | まとめて予約                                                        |  |
| 予約受取館                                                                      | 総合図                                                           |  |
| 予約連絡方法                                                                     | 不要                                                            |  |
| 予約有効期限                                                                     | 9999/12/31                                                    |  |
| 1<br>夏<br>夏<br>夏<br>夏<br>夏<br>夏<br>夏<br>夏<br>夏<br>夏<br>夏<br>を目指し<br>石川 祐希。 | 1<br>夏季<br>夏季<br>夏季<br>夏季<br>夏季<br>夏季<br>夏季<br>夏季<br>夏季<br>夏季 |  |
| 2 大谷翔平00<br>内野 宗治。                                                         | 2 大谷翔平の社会学<br>内野 宗治/著 扶桑社 2024.5 783.7                        |  |
| 3<br>■■                                                                    |                                                               |  |
| 確認メール                                                                      |                                                               |  |
| □予約確認メールを送信する ∨                                                            |                                                               |  |
|                                                                            | キャンセル 予約                                                      |  |

7. 「予約結果」画面が表示されたら予約は完了です。

| 予約結果                 |                                                          |  |
|----------------------|----------------------------------------------------------|--|
| 以下のタイトルについて予約を行いました。 |                                                          |  |
| 1                    | ■ <b>頂を目指して</b><br>石川 祐希/著 徳間書店 2024.6 783.2             |  |
| 2                    | ★ 大谷翔平の社会学<br>内野 宗治/著 扶桑社 2024.5 783.7                   |  |
| 3                    | 勝者の科学     マシュー・サイド/[著] ディスカヴァー・トゥエンティワン     2024.6 780.4 |  |

※予約が完了した資料は、「予約かご」から削除されます。

## 順番予約のグループ解除

既に順番予約されたグループを解除し、通常予約状態にする方法です。

1. 「My ライブラリ」にログインし、「予約した資料」ボタンをクリックします。

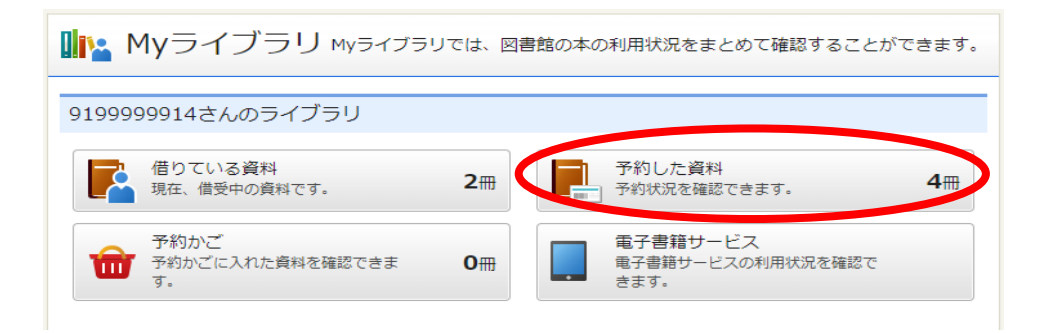

2. 「予約状況一覧」画面から、対象資料の「グループ解除」ボタンをクリックします。

| 予約状況一覧                                                                                                    |                                  |  |
|----------------------------------------------------------------------------------------------------|----------------------------------|--|
| 有効予約一覧                                                                                                    | 取消済予約一覧                          |  |
|                                                                                                    | 1 ~ 4 件 (全4 件)                   |  |
| グループ化                                                                                                    | 10件 🗸 再表示                        |  |
| ■<br>■<br>■<br>■<br>■<br>■<br>■<br>■<br>■<br>■<br>■<br>■<br>■<br>■                                                                                                    | 0020000202-1<br>グループ解除<br>予約取消   |  |
| ★ <u> 大谷翔平の社会学</u> 内野 宗治/著 扶桑社 2024.5 783.7 予約日:2024/09/16 受取館:総合図 準備中                                                                                                    | 0020000302 - 2<br>グループ解除<br>予約取消 |  |
| ■ ■ ■ ■ ■ ■ ■ ■ ■ ■ ■ ■ ■ ■ ■ ■ ■ ■ ■                                                                                                    | 0020000302 - 3<br>グループ解除<br>予約取消 |  |
| <ul> <li> <b>温暖化に負けない生き物たち</b> </li> <li>             ソーア・ハンソン/著 白揚社 2024.3 468         </li> <li>             · 予約日:2024/09/16 受取館:総合図         </li> <li>             予約申込         </li> </ul> | 予約内容変更 予約取消                      |  |
| グループ化                                                                                                    | 10件 v     再表示       1 ~ 4件(全4件)  |  |
|                                                                                                    |                                  |  |

3. 対象グループが表示されます。内容を確認後、「解除」ボタンをクリックします。

| グループ解除                                                               |                                           |  |
|----------------------------------------------------------------------|-------------------------------------------|--|
| 以下の予約グループを解除し                                                        | 以下の予約グループを解除します。よろしいですか?                  |  |
| 予約詳細                                                                 |                                           |  |
| 予約種別                                                                 | まとめて予約                                    |  |
| 予約日                                                                  | 2024/09/16                                |  |
| 受取館                                                                  | 総合図                                       |  |
| 連絡方法                                                                 | 不要                                        |  |
| 有効期限日                                                                | 9999/12/31                                |  |
| 1                                                                    |                                           |  |
| 1 頂を目指し                                                              | 1<br>頂を目指して                               |  |
| □ 石川 祐希/                                                             | /著 徳間書店 2024.6 783.2                      |  |
| 順番:確保                                                                | 待ち                                        |  |
| 2<br>大谷翔平の<br>内野 宗治                                                  | 2<br>大谷翔平の社会学<br>内野 宗治/著 扶桑社 2024.5 783.7 |  |
| 順番: 準備                                                               | 中<br>                                     |  |
| 勝者の科学     マシュー・サイド/[著] ディスカヴァー・トゥエンティワン     2024.6 780.4     順番: 準備中 |                                           |  |
| 確認メール<br>「解除確認メールを送信する                                               | <b>確認メール</b><br>解除確認メールを送信する ~            |  |
|                                                                      | キャンセル 解除                                  |  |

4. 「グループ解除結果」の画面がでたら、手続き完了です。

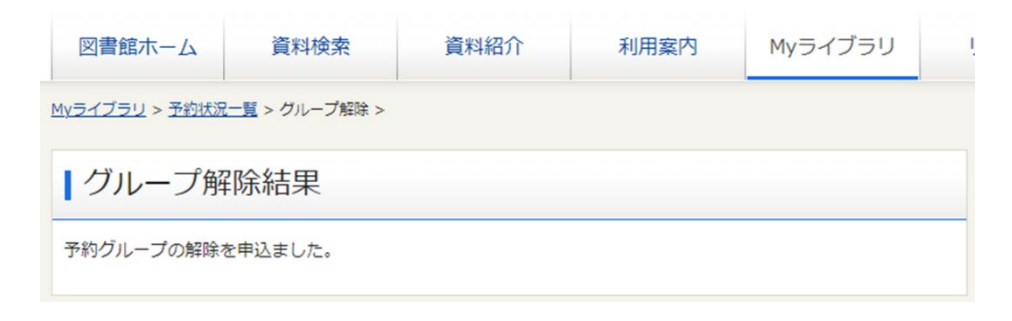

## 予約グループ化手順

通常予約された資料をグループ化し、順番予約状態にする方法です。

1. 「My ライブラリ」にログインし、「予約した資料」ボタンをクリックします。

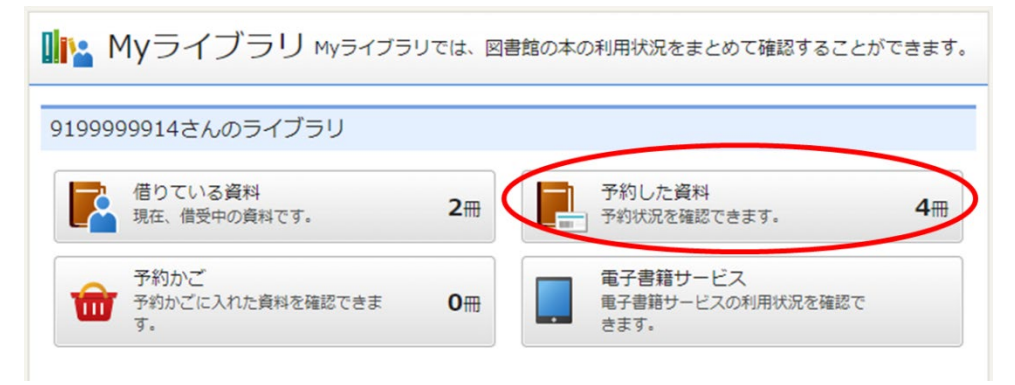

2. 「グループ化」ボタンをクリックします。

| 予約状況一覧                                                                                              |                |
|----------------------------------------------------------------------------------------------------|----------------|
| 有効予約一覧                                                                                              | 取消済予約一覧        |
|                                                                                                    | 1 ~ 4 件 (全4 件) |
| グループ化                                                                                               | 10件 🗸 再表示      |
| ■<br>■<br>■<br>■<br>■<br>■<br>■<br>■<br>■<br>■<br>■<br>■<br>■<br>■                                  | 予約內容変更予約取消     |
| ★ 大谷翔平の社会学<br>内野 宗治/著 扶桑社 2024.5 783.7<br>予約日:2024/09/16 受取館:総合図<br>確保待ち(7位)                        | 予約內容変更予約取消     |
| ■ 勝者の科学<br>マシュー・サイド/[著] ディスカヴァー・トゥエンティワン 2024.6 -<br>- 780.4<br>予約日:2024/09/16 受取館:総合図<br>確保持ち (2位) | 予約内容変更予約取消     |
| <ul> <li> <del>温暖化に負けない生き物たち</del></li></ul>                                                        | 予約内容変更予約取消     |
| グループ化                                                                                               | 10件 🗸 再表示      |
|                                                                                                    | 1 ~ 4 件(全4 件)  |

| 予約グループ選択                       |                                           |  |
|--------------------------------|-------------------------------------------|--|
| 予約受取館                          | 総合図  く                                    |  |
| 予約連絡方法                         | 不要 ▼                                      |  |
| 予約有効期限                         | 9999/12/31                                |  |
| 全選択全解除                         |                                           |  |
| □ 1                            | て<br>/著 徳間書店 2024.6 783.2                 |  |
| 2<br>大谷翔平の<br>内野 宗治/           | 2<br>大谷翔平の社会学<br>内野 宗治/著 扶桑社 2024.5 783.7 |  |
| □3<br>勝者の科学<br>マシュー・<br>2024.6 | サイド/[著] ディスカヴァー・トゥエンティワン<br>780.4         |  |
| □ 4                            | <b>けない生き物たち</b><br>ンソン/著 白揚社 2024.3 468   |  |
| 全選択全解除                         |                                           |  |
|                                | キャンセルまとめて予約                               |  |

3. グループ選択画面が表示されます。グループ化したい資料にチェックを付けます。

4. チェックを付けたら、「まとめて予約」ボタンをクリックします。

| ┃予約グループ選択                                                     |                                           |  |
|---------------------------------------------------------------|-------------------------------------------|--|
| 予約受取館                                                         | 総合図 ▼                                     |  |
| 予約連絡方法                                                        | 不要 🖌                                      |  |
| 予約有効期限                                                        | 9999/12/31                                |  |
| 全選択全解除                                                        |                                           |  |
| <ul> <li>         「夏を目指し         「日本希,         「二、</li> </ul> | √て<br>/著 徳間書店 2024.6 783.2                |  |
| ✓ 2 ★ 大谷翔平の<br>内野 宗治、                                         | <b>D社会学</b><br>/著 扶桑社 2024.5 783.7        |  |
| □3<br>勝者の科学<br>マシュー・<br>2024.6                                | ♥<br>サイド/[著] ディスカヴァー・トゥエンティワン<br>780.4    |  |
| 日 4<br>温暖化に<br>2 8<br>ソーア・ハ                                   | <b>負けない生き物たち</b><br>\ンソン/著 白揚社 2024.3 468 |  |
| 全選択全解除                                                        |                                           |  |
|                                                               | キャンセルまとめて予約                               |  |

5. 予約優先順位を入力する画面が表示されます。順位を入力し、「まとめて予約」ボタンをク リックします。

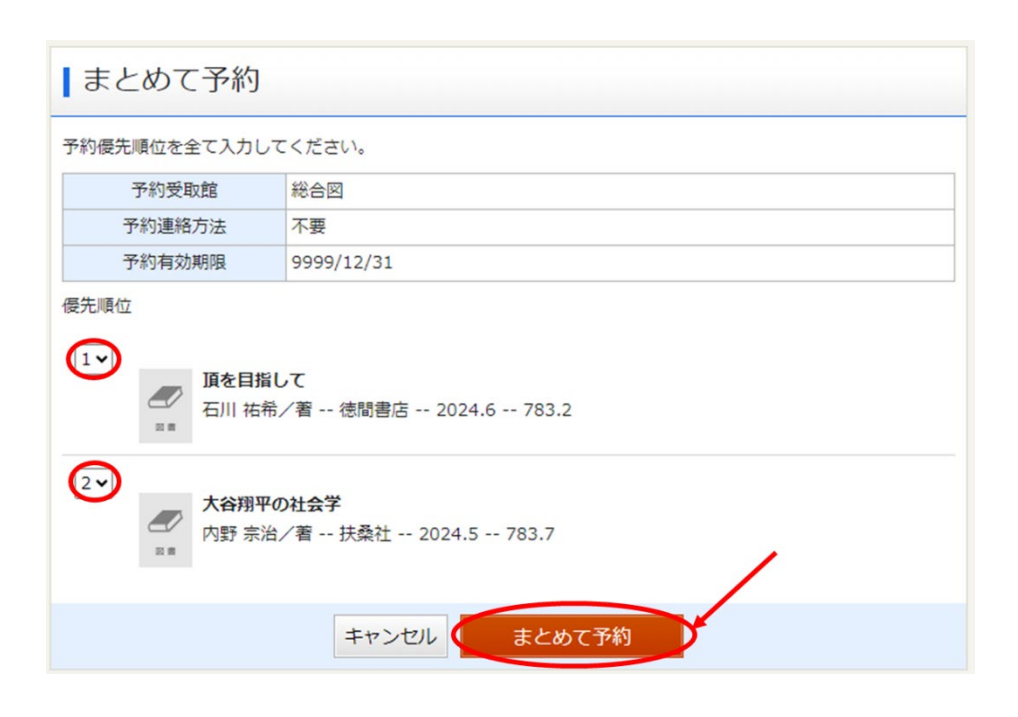

6.「予約統合内容確認」が表示されたら、「予約統合」ボタンをクリックします。※必要に応じて「確認メール」をチェックします。

| 予約統合内容確認                                          |            |  |
|---------------------------------------------------|------------|--|
| 以下のタイトルが予約統合できます。                                 |            |  |
| 予約種別                                              | まとめて予約     |  |
| 予約受取館                                             | 総合図        |  |
| 予約連絡方法                                            | 不要         |  |
| 予約有効期限                                            | 9999/12/31 |  |
| 1<br>夏夏<br>夏夏<br>夏夏<br>夏夏<br>夏夏<br>夏夏<br>夏夏<br>夏夏 |            |  |
| 2<br>大谷翔平の社会学<br>内野 宗治/著 扶桑社 2024.5 783.7         |            |  |
|                                                   |            |  |
| □予約統合確認メールを送信する ∨                                 |            |  |
| キャンセル 予約統合                                        |            |  |

5. 「予約統合結果」の画面がでたら、手続き完了です。

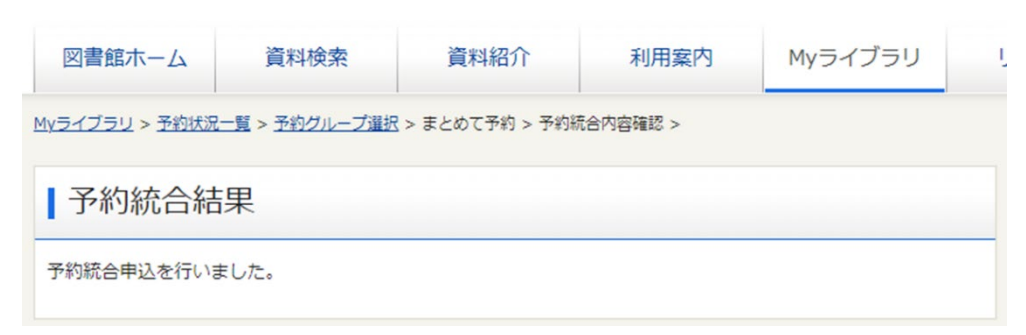